#### Guide: Using QuickBooks Online to make DBL actionable

# We'll cover four buckets of activities in QuickBooks Online to integrate DBL into your accounting system:

- 1. Verify that you have the required subscription level in QuickBooks Online
- 2. Configure lists to enable DBL accounting
- 3. Categorize transactions
- 4. Access and configure reports

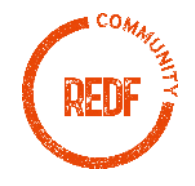

#### (1) Verify that you have the required subscription level in QuickBooks Online

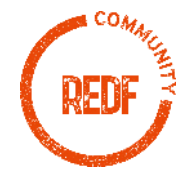

# (I) Verify that you have the required subscription level in QuickBooks Online

- Select the gear icon in the upper right-hand corner
- Select
   "Subscriptions and billing"

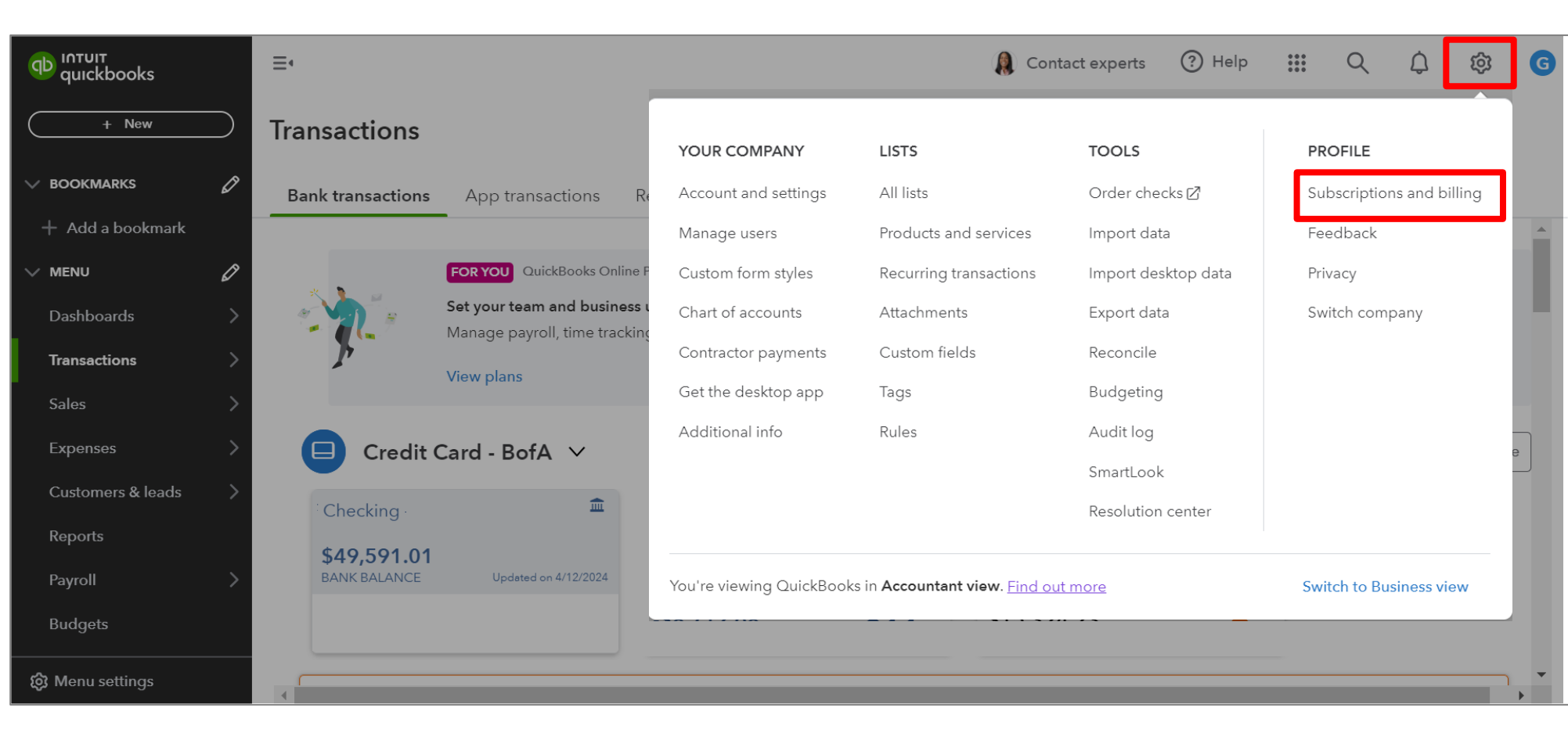

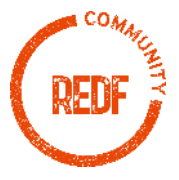

## (I) Verify that you have the required subscription level in QuickBooks Online

- On the next page you will see your organization's subscription level
- This must be either "Plus" or "Advanced" in order for this method to work

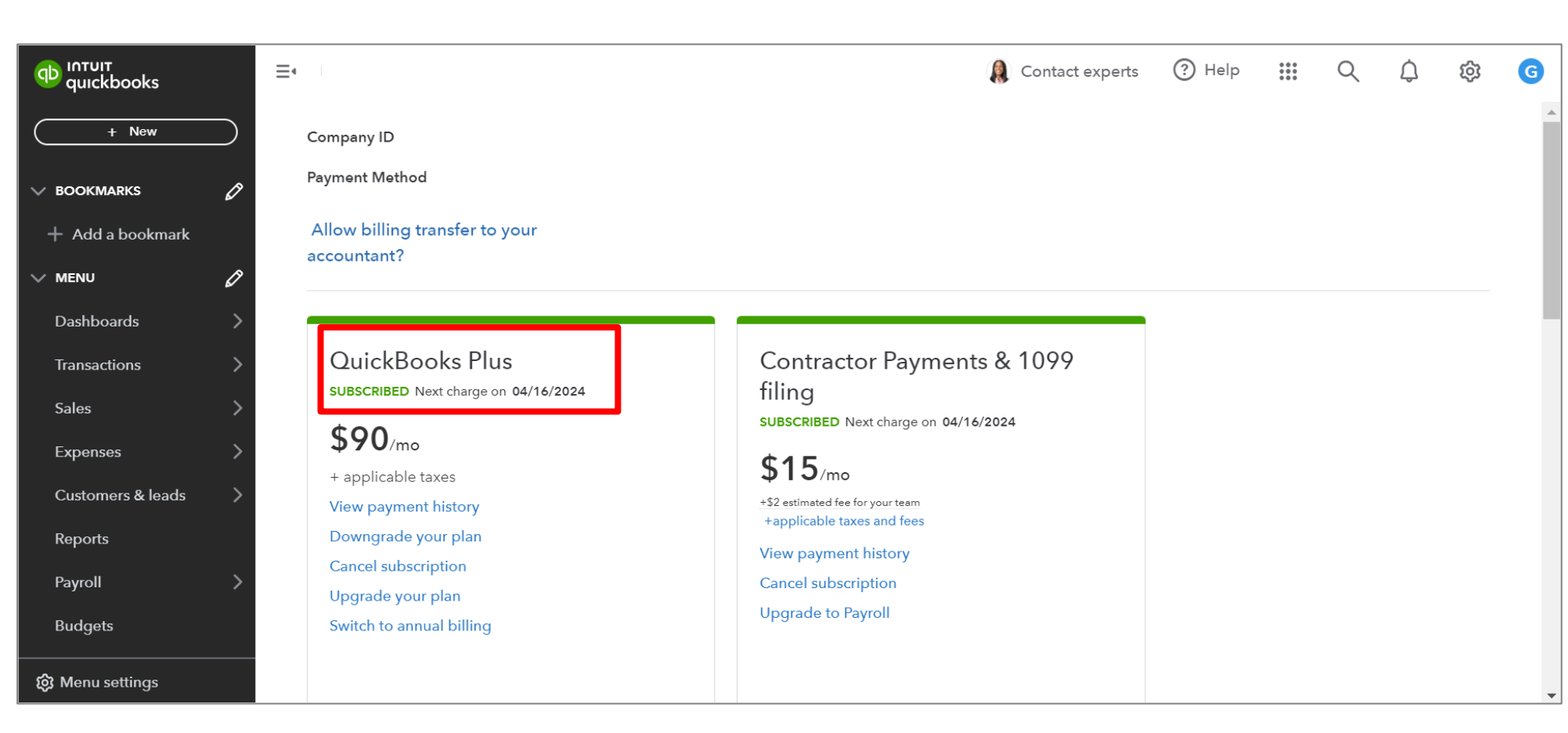

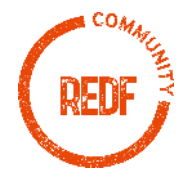

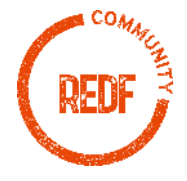

- Select the gear icon in the upper right-hand corner
- Select "Account and settings"

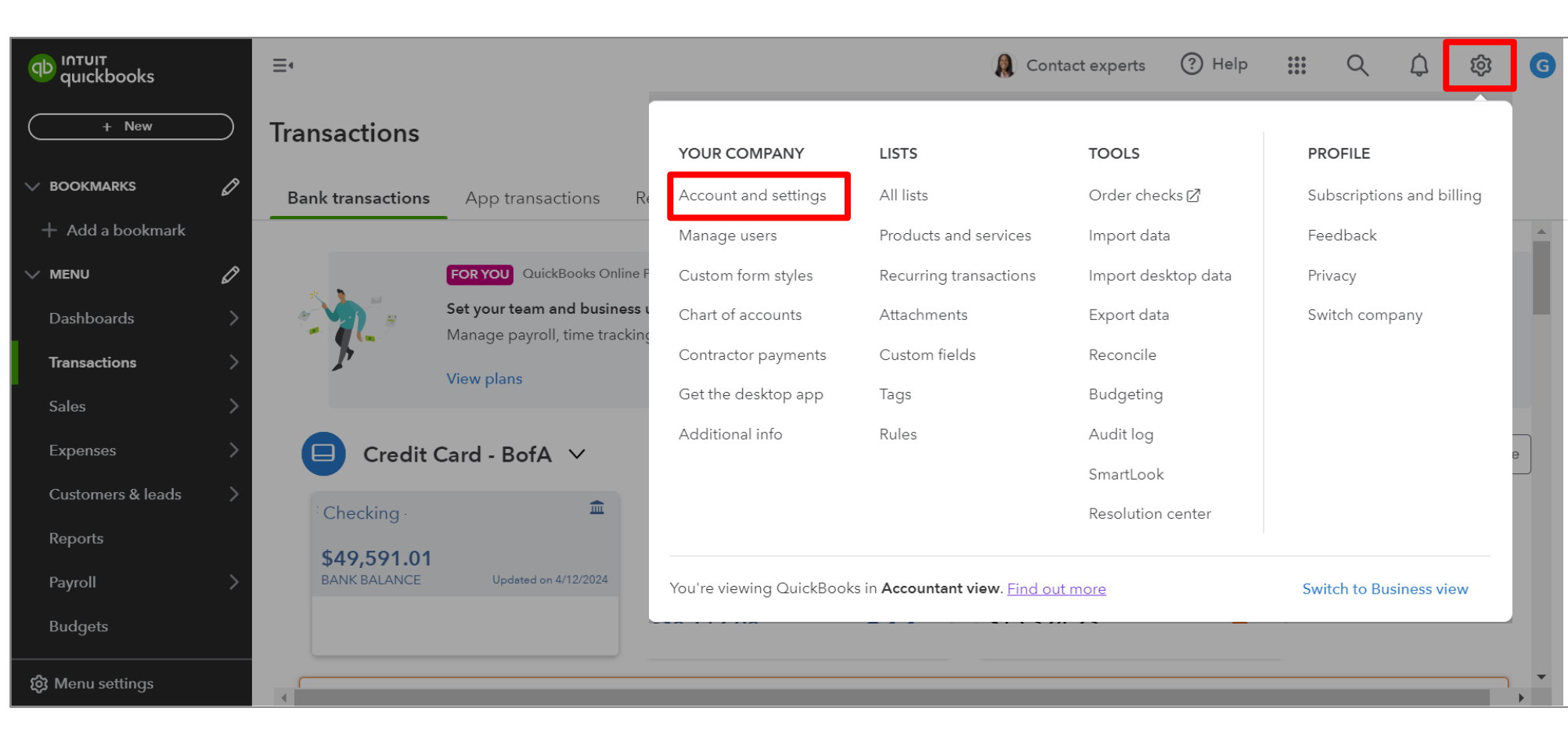

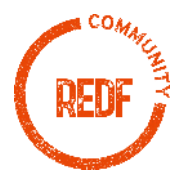

- Along the lefthand side of the screen, click "Advanced"
- In the "Categories" section, find "Track Classes." Click the pen or edit icon on the right-hand side of the screen

| Account and Se         | ettings           |                                                |                                                             | ? Help 🗙       |
|------------------------|-------------------|------------------------------------------------|-------------------------------------------------------------|----------------|
| Company                | Accounting        | First month of fiscal year                     | January                                                     | (°             |
| Usage                  |                   | First month of income tax year                 | Same as fiscal year                                         | 4              |
|                        | _                 | Accounting method 🕐                            | Cash                                                        |                |
| QuickBooks<br>Checking |                   | Close the books 🕐                              | Off                                                         |                |
| Sales                  | Company type      | Tax form                                       | Small business corporation, two or more owners (Form 1120S) | 09             |
| Expenses               | Chart of accounts | Enable account numbers                         | Off                                                         | L <sup>®</sup> |
| Payments               |                   | Tips account                                   | Enter Text                                                  |                |
| Time                   | Categories        | Track classes                                  | Off                                                         | Ø              |
| Advanced               |                   | Track locations                                | On                                                          |                |
|                        | Automation        | Pre-fill forms with previously entered content | On                                                          | 0°             |
|                        |                   | Automatically apply credits                    | On                                                          |                |
|                        |                   | Automatically invoice unbilled activity        | Off                                                         |                |
|                        |                   |                                                |                                                             | Done           |

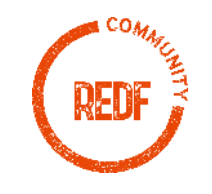

When the section • expands, toggle the button next to "Track Classes" so that it is turned to the "On" position (you can tell it is "On" when the button turns Green)

|   | Account and Se         | ettings           |                                                |                                                             | ? Help 🗙 |
|---|------------------------|-------------------|------------------------------------------------|-------------------------------------------------------------|----------|
|   | Company                |                   | Close the books 🕐                              | Off                                                         |          |
| 0 | Usage                  | Company type      | Tax form                                       | Small business corporation, two or more owners (Form 1120S) | Ø        |
|   | QuickBooks<br>Checking | Chart of accounts | Enable account numbers                         | Off                                                         | ß        |
| d | Sales                  | _                 | Tips account                                   | Enter Text                                                  |          |
|   | Expenses               | Categories        | Track classes ⑦                                |                                                             |          |
|   | Payments               |                   | Location label                                 |                                                             |          |
|   | Time                   |                   | Location <                                     |                                                             |          |
|   | Advanced               |                   | Cancel Save                                    |                                                             |          |
|   |                        | Automation        | Pre-fill forms with previously entered content | On                                                          | Ø        |
|   |                        |                   | Automatically apply credits                    | On                                                          |          |
|   |                        |                   |                                                |                                                             | Dana     |

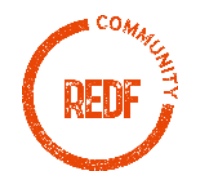

- You'll see additional options appear. We recommend the below selections:
- Leave the "Warn me when a transaction isn't assigned a class" box blank
- Under "Assign classes," select "One to each row in transaction"

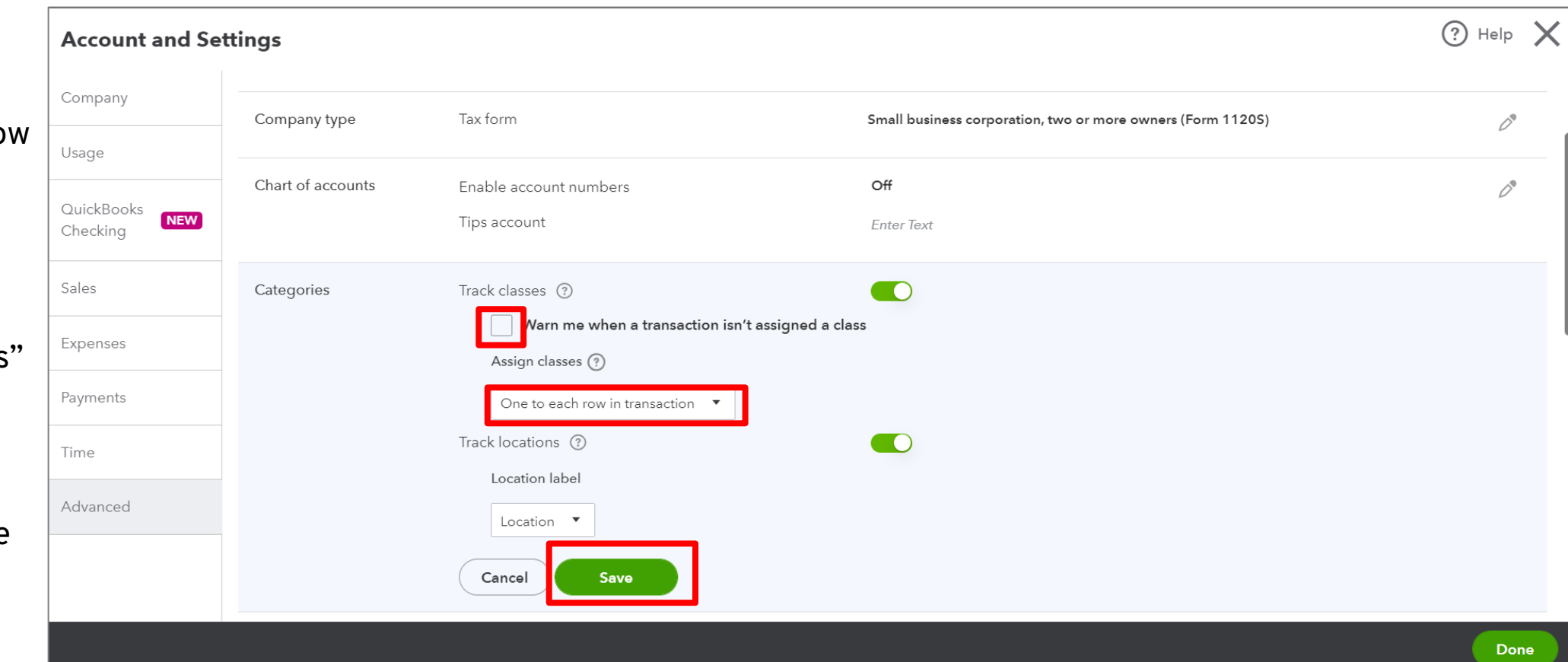

Click "Save"

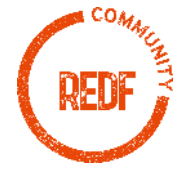

- Verify that "Track classes" is now in the "On" position
- Select the "Done" button at the bottom of the screen

| Account and Se         | ettings           |                                                                               |                                                             | ? Help 🖒       |
|------------------------|-------------------|-------------------------------------------------------------------------------|-------------------------------------------------------------|----------------|
| Company                | Company type      | Tax form                                                                      | Small business corporation, two or more owners (Form 1120S) | ß              |
| Usage                  |                   |                                                                               |                                                             | ν              |
| QuickBooks<br>Checking | Chart of accounts | Enable account numbers<br>Tips account                                        | Off<br>Enter Text                                           | D <sup>®</sup> |
| Sales                  | Categories        | Track classes                                                                 | On                                                          | D®             |
| Expenses               |                   | Track locations                                                               | On                                                          |                |
| Payments               | Automation        | Pre-fill forms with previously entered content<br>Automatically apply credits | On<br>On                                                    | D              |
| Time                   |                   | Automatically invoice unbilled activity                                       | Off                                                         |                |
| Advanced               |                   | Automatically apply bill payments                                             | On                                                          |                |
|                        | Projects          | Organize all job-related activity in one place                                | Off                                                         | Ô              |
|                        |                   |                                                                               |                                                             |                |

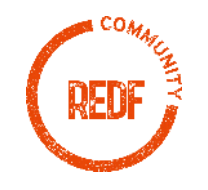

Done

- Once again click on the gear icon
- Click on "All lists"

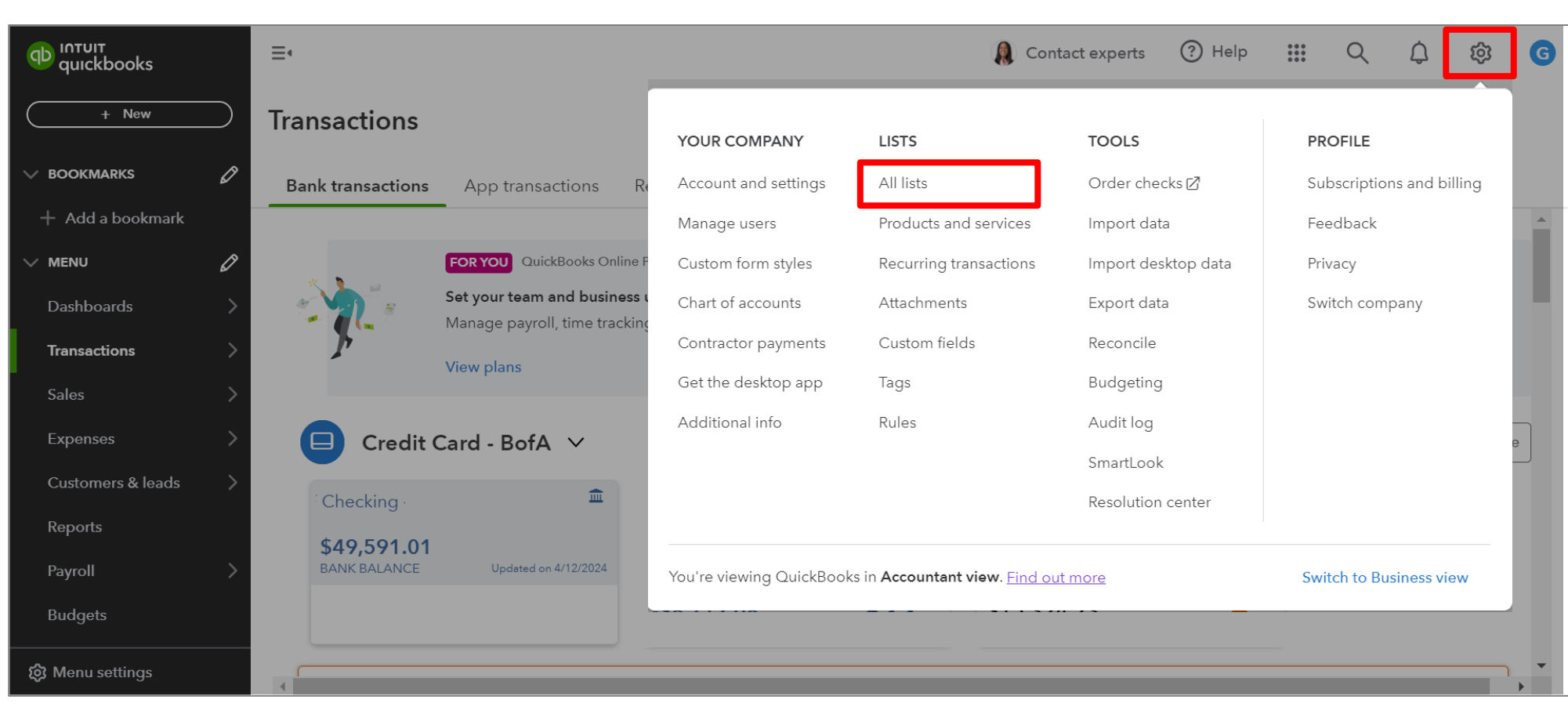

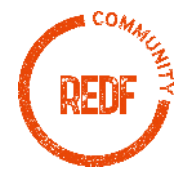

• Select "Classes"

| ญ เกาบเา<br>quickbooks | ≡•                                                                                                    | 鵳 Contact experts 🕜 Help 🏭 🔍 🇘 🔯 🤇                                                                                                    |  |  |  |  |  |  |  |  |  |
|------------------------|----------------------------------------------------------------------------------------------------|----------------------------------------------------------------------------------------------------|--|--|--|--|--|--|--|--|--|
| + New                  | Lists                                                                                                    |                                                                                                    |  |  |  |  |  |  |  |  |  |
| V BOOKMARKS            |                                                                                                    |                                                                                                    |  |  |  |  |  |  |  |  |  |
| + Add a bookmark       | Chart of Accounts                                                                                                    | Payment Methods                                                                                                    |  |  |  |  |  |  |  |  |  |
| v menu 🧷               | Displays your accounts. Balance sheet accounts track your assets and liabilities, and<br>income and expense accounts categorise your transactions. From here, you can add or<br>edit accounts                                  | Displays Cash, Check, and any other ways you categorise payments you receive from<br>customers. That way, you can print deposit slips when you deposit the payments you<br>have received                       |  |  |  |  |  |  |  |  |  |
| Dashboards             |                                                                                                    | Have received.                                                                                                    |  |  |  |  |  |  |  |  |  |
| Transactions           | Recurring Transactions                                                                                                    | Terms                                                                                                    |  |  |  |  |  |  |  |  |  |
| Sales >                | Displays a list of transactions that have been saved for reuse. From here, you can schedule<br>transactions to occur either automatically or with reminders. You can also save<br>unscheduled transactions to use at any time. | Displays the list of terms that determine the due dates for payments from customers,<br>or payments to suppliers. Terms can also specify discounts for early payment. From<br>here, you can add or edit terms. |  |  |  |  |  |  |  |  |  |
| Expenses >             |                                                                                                    |                                                                                                    |  |  |  |  |  |  |  |  |  |
| Customers & leads 💦 📏  | Products and Services                                                                                                    | Classes                                                                                                    |  |  |  |  |  |  |  |  |  |
| Reports                | Displays the products and services you sell. From here, you can edit information about a product or service, such as its description, or the rate you charge.                                                                  | Displays the classes you can use to categorise your accounting transactions.                                                                                                    |  |  |  |  |  |  |  |  |  |
| Payroll >              | Product Categories                                                                                                    | Attachments                                                                                                    |  |  |  |  |  |  |  |  |  |
| Taxes >                | A means of classifying items that you sell to customers. Provide a way for you to quickly organise what you sell, and save you time when completing sales                                                                      | Displays the list of all attachments uploaded. From here, you can add, edit,<br>download, and export your attachments. You can also see all transactions linked to a<br>particular attachment.                 |  |  |  |  |  |  |  |  |  |
| 😥 Menu settings        | transaction forms.                                                                                                    |                                                                                                    |  |  |  |  |  |  |  |  |  |

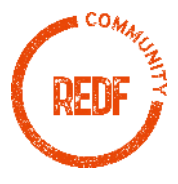

 Click "New" in the upper right-hand corner

| יחדטוד<br>quickbooks | ≡•                           | 🤱 Contact experts 🕜 Help 🏭 📿 🗘 🐯 | G |
|----------------------|------------------------------|----------------------------------|---|
| + New                | Classes                      | Run Report New                   |   |
| V BOOKMARKS 🖉        | < All Lists                  |                                  |   |
| + Add a bookmark     |                              |                                  |   |
| v menu 🧷             | Filter by name     All     ✓ |                                  |   |
| Dashboards >         |                              |                                  |   |
| Transactions >       | NAME A                       | ACTION                           | _ |
| Sales >              | Business                     | Run report 🛛 👻                   |   |
| Expenses >           | Social                       | Run report 🛛 👻                   | _ |
| Customers & leads >  |                              |                                  | - |
| Reports              |                              | 1-2 of 2 < 1                     |   |
| Payroll >            |                              |                                  |   |
| Taxes >              |                              |                                  |   |
| ស៊្លា Menu settings  |                              |                                  |   |

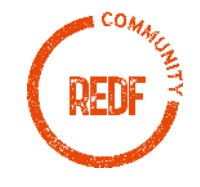

- Under "Name" enter "Business" and hit "Save"
- Repeat the steps on the previous slide and this slide but for "Name" enter "Social"

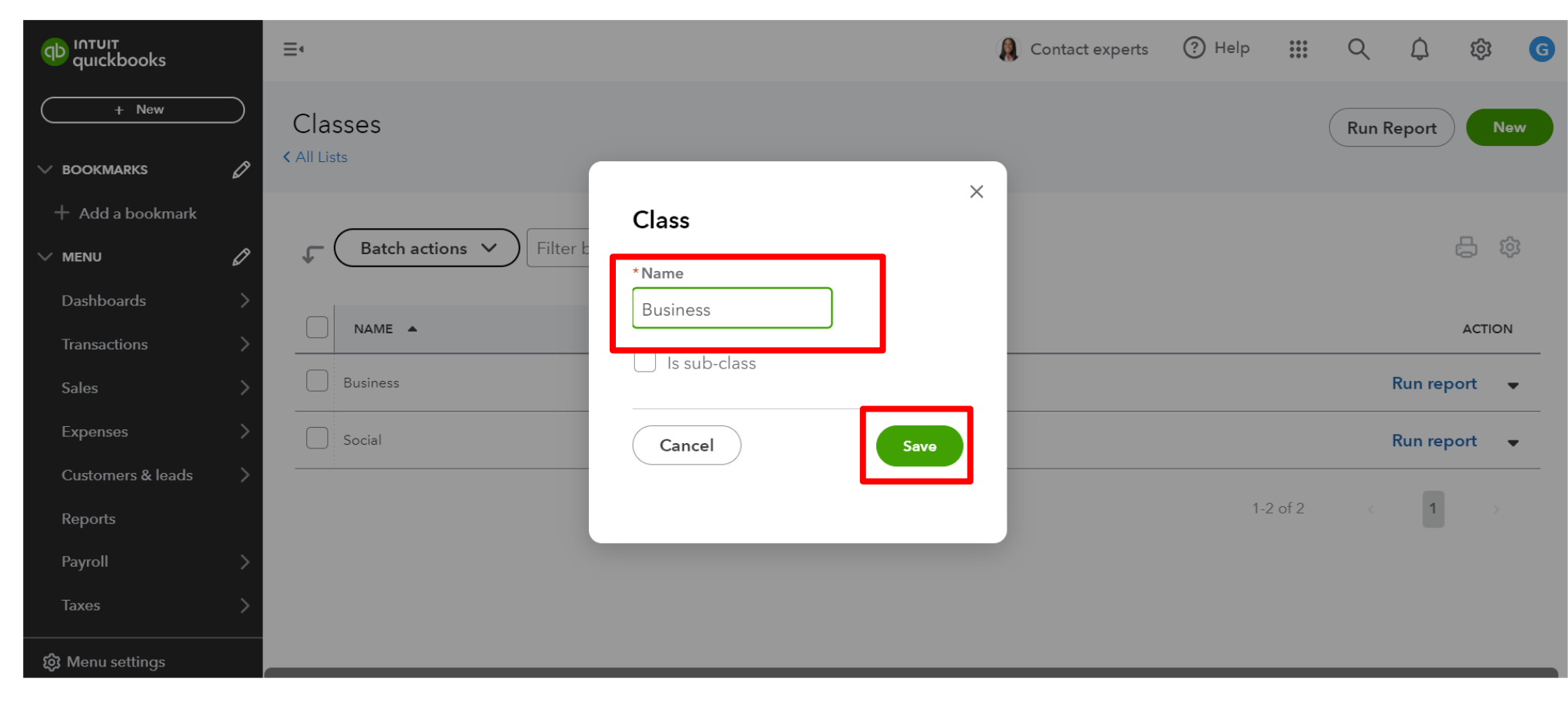

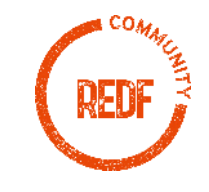

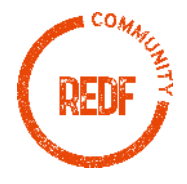

 From the QuickBooks account home page, select "Transactions" along the lefthand side and click "Bank transactions"

| ญายาย<br>อายาย<br>Contraction<br>Contraction<br>Contr |           | ≡,                                          | () Contact experts | ? Help | ***<br>***<br>*** | Q     | ¢        | 礅      | G |
|----------------------------------------------------------------------------------------------------|-----------|---------------------------------------------|--------------------|--------|-------------------|-------|----------|--------|---|
| ( + New                                                                                                    | $\supset$ | Classes                                     |                    |        | (                 | Run R | eport    | Ne     | w |
| V BOOKMARKS                                                                                                    | 0         | < All Lists                                 |                    |        |                   |       |          |        |   |
| + Add a bookmark                                                                                                    | 7         | <b>Batch actions</b> V Filter by name All V |                    |        |                   |       | (        | 5 19   | 2 |
| Dashboards                                                                                                    | >         |                                             |                    |        |                   |       |          |        |   |
| Transactions                                                                                                    | >         | Bank transactions                           |                    |        |                   |       |          | ACTION |   |
| Sales                                                                                                    | >         | App transactions                            |                    |        |                   | 1     | Run repo | ort 🖣  | • |
| Expenses                                                                                                    | >         | Receipts                                    |                    |        |                   |       | Run repo | ort 🖣  | • |
| Customers & leads                                                                                                    | >         | Reconcile                                   |                    |        |                   |       | _        |        |   |
| Reports                                                                                                    |           | Rules                                       |                    | 1-2    | 2 of 2            |       | 1        |        |   |
| Payroll                                                                                                    | >         | Chart of accounts                           |                    |        |                   |       |          |        |   |
| Taxes                                                                                                    | >         | Recurring transactions                      |                    |        |                   |       |          |        |   |
|                                                                                                    |           |                                             |                    |        |                   |       |          |        |   |

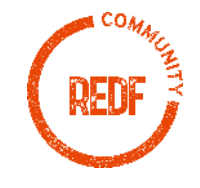

- Use the drop-down dependence
   to select the the select the dependence
   account whose transactions you the select the select the
- Select "For review" to see the transactions in the register that have not yet been categorized

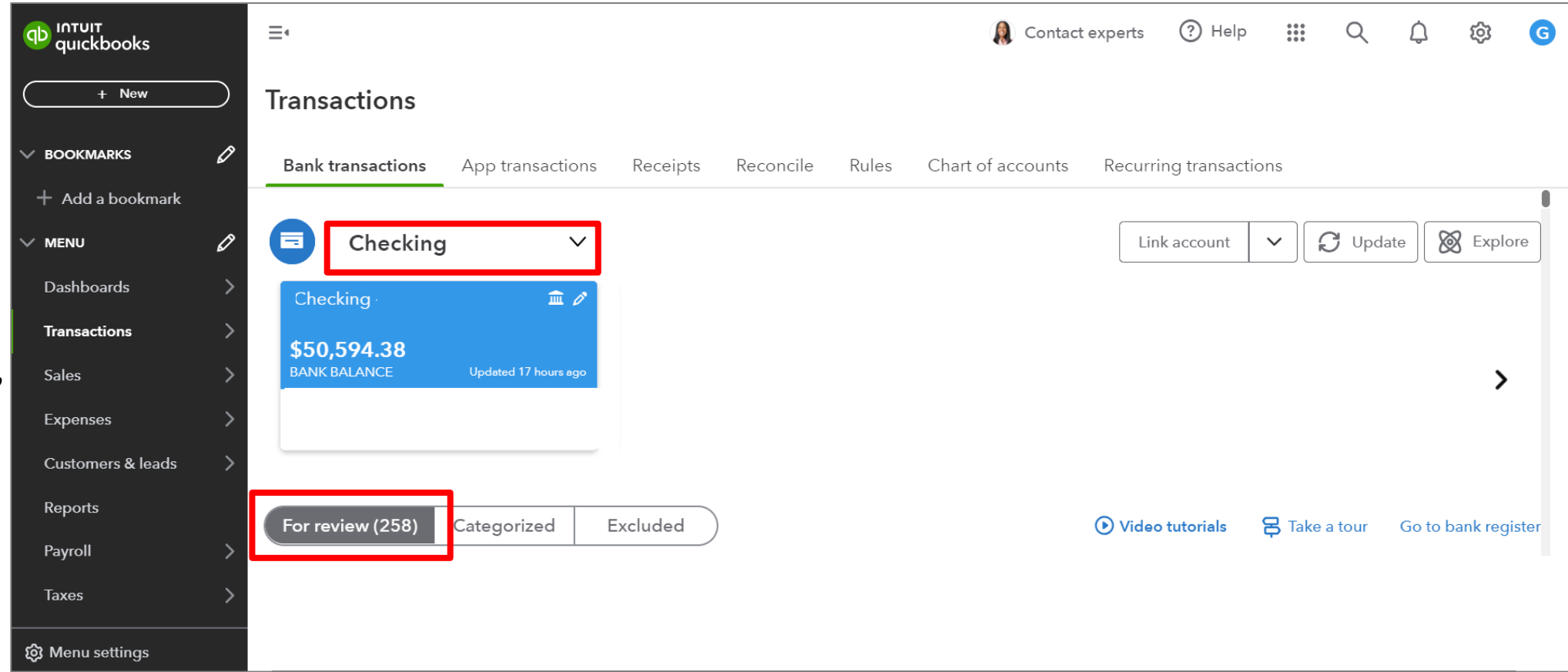

![](_page_16_Picture_4.jpeg)

- Select a transaction to review (in this case we've selected a purchase at Target for \$225)
- In addition to your usual accounting procedures to categorize the transaction, select "Class" and select whether this was a "Social" or "Business" transaction
- Scroll down and click "Add" when complete

| )  | ากาบเา<br>quickbooks | ≣₄     |                |                  |                 |           |                  | Contac            | ct experts | ? Help        | ***<br>***<br>*** | Q         | ¢   | ŝ | G        |
|----|----------------------|--------|----------------|------------------|-----------------|-----------|------------------|-------------------|------------|---------------|-------------------|-----------|-----|---|----------|
|    | + New                | ⊃ Tran | sactions       |                  |                 |           |                  |                   |            |               |                   |           |     |   |          |
|    | V BOOKMARKS          | Ø Banl | k transactions | App transactions | Receipts        | Reconcile | Rules            | Chart of accounts | Recurri    | ng transactio | ns                |           |     |   |          |
|    | + Add a bookmark     |        | 02/27/2024     | Target           |                 |           |                  | 1                 |            |               |                   | -\$225.00 |     | A | •        |
|    | V MENU               | 0      |                | O Matala O Dag   |                 |           | litl             |                   |            |               |                   |           |     | ~ |          |
| al | Dashboards           | >      |                |                  | ord as transfer |           | is credit card p | ayment            |            |               |                   |           |     | × |          |
| S  | Transactions         | >      | Vendor/Custome | r                | Account *       |           |                  | Location          |            |               |                   |           |     |   |          |
|    | Sales                | >      | Select payee   | ~                | Select of       | category  | ~                | Select location   | (optional) | •             |                   |           |     |   |          |
|    | Expenses             | >      | Class          |                  |                 |           |                  |                   |            |               |                   |           |     |   |          |
|    | Customers & leads    | >      | Select class   | •                |                 |           |                  |                   |            |               |                   |           |     |   |          |
|    | Reports              |        | + Add new      |                  |                 |           |                  |                   |            |               |                   |           |     |   |          |
|    | Payroll              | >      | Business       |                  |                 |           | Manage tags      |                   |            |               |                   |           |     |   |          |
|    | Budgets              |        | Social         |                  |                 |           |                  |                   |            |               |                   |           |     |   |          |
|    | ស៊្វ Menu settings   | 4      | Memo           |                  | -               |           |                  |                   |            | S             | plit              |           | Add |   | <b>•</b> |

![](_page_17_Picture_5.jpeg)

- If a single transaction has a portion that is "Social" and a portion that is "Business" you can also split the transaction
- In order to do this, click "Split"

| ป้ากาบเา<br>quickbooks | ≡∙                                 |                                           | Contact experts            | ? Help         | iii Q    | ¢   | 铰 | G  |
|------------------------|------------------------------------|-------------------------------------------|----------------------------|----------------|----------|-----|---|----|
| + New                  | Transactions                       |                                           |                            |                |          |     |   |    |
| V BOOKMARKS            | Bank transactions App transactions | Receipts Reconcile Rules                  | Chart of accounts Recurri  | ng transactior | าร       |     |   |    |
| + Add a bookmark       | 02/27/2024 Target                  |                                           |                            |                | -\$225.0 | 0   | A | •  |
|                        | Categorize Match Recc              | ord as transfer ( Record as credit card p | ayment                     |                |          |     | × |    |
| Dashboards >           |                                    | 0                                         |                            |                |          |     |   |    |
| Transactions           | Vendor/Customer                    | Account *                                 | Location                   |                |          |     |   |    |
| Sales                  | Select payee 🗸 🗸                   | Select category                           | Select location (optional) | •              |          |     |   |    |
| Expenses >             | Class                              |                                           |                            |                |          |     |   | х. |
| Customers & leads      | Select class 🔻                     |                                           |                            |                |          |     |   |    |
| Reports                | + Add new                          |                                           |                            |                |          |     |   |    |
| Payroll >              | Business                           | Manage tags                               |                            |                |          |     |   |    |
| Budgets                | Social                             |                                           |                            |                |          |     |   |    |
|                        | Memo                               |                                           |                            | S              | plit     | Add |   |    |
| စ္တိ Menu settings     | 4                                  |                                           |                            |                |          |     |   | •  |

![](_page_18_Picture_4.jpeg)

 On the next screen you can split the transaction total into different amounts and assign "Social" or "Business" to each total as needed

| וחדטוד<br>quickbooks       | ≡                                | _                                  | 🔒 C          | ontact experts 🛛 🕐 Help |                      | 2 ¢ | ® <b>G</b> |
|----------------------------|----------------------------------|------------------------------------|--------------|-------------------------|----------------------|-----|------------|
| + New                      | Split transaction                |                                    |              | \$225.                  | 00×                  |     |            |
| + Add a bookmark<br>∨ MENU | Downloaded transaction<br>Target |                                    |              |                         |                      |     | ^          |
| Dashboards<br>Transactions | PAID TO Add who you paid         | Location<br>Select location (optio |              |                         |                      |     |            |
| Sales<br>Expenses          | CATEGORY                         | DESCRIPTION                        | CLASS        | AMOUNT                  |                      |     |            |
| Customers & leads          | Select category V                |                                    | Select class |                         | Ē                    |     |            |
| Reports<br>Payroll         | Select category V                |                                    | Business     | t                       | 前<br>\$0.00          |     |            |
| Budgets                    | Add lines Reset                  |                                    | Social       | t 9<br>9 -5             | \$225.00<br>\$225.00 |     |            |
| 😥 Menu settings            | Memo                             |                                    |              |                         |                      | Add | ▼          |

![](_page_19_Picture_3.jpeg)

ου ιητυιτ quickboo

BOOKMARKS

Transactions

Customers &

😥 Menu settir

MENU

- Verify that the totals of the "Split amount" equal the "Original amount"
- Click "Apply and accept"

| Target                    |                        |           |                                          |                                             |     | Ŕ | ( |  |  |
|---------------------------|------------------------|-----------|------------------------------------------|---------------------------------------------|-----|---|---|--|--|
| PAID TO                   | Location               | Location  |                                          |                                             |     |   |   |  |  |
| Add who you paid 🗸 🗸      | Select location (optio |           |                                          |                                             |     |   |   |  |  |
| CATEGORY                  | DESCRIPTION            | CLASS     | AMOUNT                                   |                                             |     |   |   |  |  |
| Office Supplies & Softv 🗸 |                        | Business  | ▼ 125.00                                 | Ē                                           |     |   |   |  |  |
| Office Supplies & Softv 🗸 |                        | Social    | ▼ 100.00                                 |                                             |     |   |   |  |  |
| Add lines Reset           |                        | s<br>Orig | plit amount<br>inal amount<br>Difference | \$225.00<br>\$225.00<br><mark>\$0.00</mark> |     |   |   |  |  |
| Viemo                     |                        |           |                                          |                                             |     |   |   |  |  |
|                           |                        |           |                                          |                                             |     |   |   |  |  |
| 🕅 Add attachment          |                        |           |                                          | 11                                          |     |   |   |  |  |
|                           |                        |           | Cancel                                   | / and accept                                |     |   |   |  |  |
| Add attachment            | ( ) Create a rule      | 1 Exclude |                                          | Split                                       | ЬРЧ |   |   |  |  |

![](_page_20_Picture_4.jpeg)

![](_page_21_Picture_1.jpeg)

 In order to see the "Social" and "Business" financial performance of your organization, click "Reports" along the left-hand side of the screen

![](_page_22_Picture_2.jpeg)

![](_page_22_Picture_3.jpeg)

 On your "Reports" dashboard, you can use the "Find report by name" option in the upper right-hand corner or scroll down to "Business overview" to see the typical reports that you would want to review. These include:

> Profit and Loss Statement of Cash Flows Balance Sheet

| quickbooks                         | ≣∙ |          |                     |               |        |             |   | 🌔 c | ontact experts | ? Help    | Q    | ¢  | 礅 | G |
|------------------------------------|----|----------|---------------------|---------------|--------|-------------|---|-----|----------------|-----------|------|----|---|---|
| + New                              | Re | eports   |                     |               |        |             |   |     |                |           |      |    |   |   |
| BOOKMARKS Ø                        | >  | 1        |                     |               |        |             |   |     | Find repo      | t by name | <br> |    | ~ | • |
| <ul> <li>Add a bookmark</li> </ul> |    |          |                     |               |        |             |   |     | ,              |           |      |    |   |   |
| MENU Ø                             | s  | itandard | Custom reports      | Management re | eports |             |   |     |                |           |      |    |   |   |
| Dashboards                         | >  |          |                     |               |        |             |   |     |                |           |      | ΓL |   |   |
| Transactions                       |    |          |                     |               |        | 1           |   |     |                |           |      |    |   |   |
| Sales >                            |    | ∽ Busiı  | ness overvie        | W             |        | J           |   |     |                |           |      |    |   |   |
| Expenses                           | >  | A        | udit Log            |               |        |             |   |     |                |           |      |    |   |   |
| Customers & leads                  | >  | Ba       | alance Sheet        |               | *      | *<br>*<br>* |   |     |                |           |      |    |   |   |
| Reports                            |    | B        | alance Sheet Compa  | arison        | 5~7    | :           |   |     |                |           |      |    |   |   |
| Payroll                            | >  |          |                     |               | $\sim$ | •           |   |     |                |           |      |    |   |   |
| Budgets                            |    | Ba       | alance Sheet Detail |               |        | 0<br>0      |   |     |                |           |      |    |   |   |
| Menu settings                      |    | Ba       | alance Sheet Summa  | ary           |        | •           | - |     |                |           |      |    |   | • |

![](_page_23_Picture_4.jpeg)

 Once you've selected a report to view, click the "Customize" button on the right-hand side

| untuit<br>quickbooks |           | ≣∢                             |        |                         |       |                        | Contact experts   | ? Help            |        | Q    | ¢        | 礅       | G        |
|----------------------|-----------|--------------------------------|--------|-------------------------|-------|------------------------|-------------------|-------------------|--------|------|----------|---------|----------|
| + New                | $\supset$ | K Back to report list          |        |                         |       |                        |                   |                   |        |      |          |         | <b>^</b> |
| BOOKMARKS            | 0         | Profit and Lo<br>Report period | ss Rep | port                    |       |                        |                   |                   |        |      |          |         |          |
| + Add a bookmark     |           | This Year-to-date              | •      | 01/01/2024              | to    | 04/17/2024             |                   | Cus               | tomize | Save | e custom | Ization | <b>'</b> |
| MENU                 | Ø         | Display columns by             |        | Show non-zero or active | only  | Compare another period | Accounting method |                   |        |      |          |         |          |
| Dashboards           | >         | Total Only                     | •      | Active rows/active col  | lumns | ▼ Select period ▼      | • Cash 💿 Accrual  | Run re            | port   |      |          |         |          |
| Transactions         | >         |                                |        |                         |       |                        |                   |                   |        |      |          |         | ^        |
| Sales                | >         |                                |        | Collapse Sort           | ▼ Ad  | ld notes Edit titles   |                   | o <b>[}▼</b> {\$} |        |      |          |         |          |
| Expenses             | >         |                                |        |                         |       |                        |                   |                   |        |      |          |         |          |
| Customers & leads    | >         |                                |        |                         |       |                        |                   |                   |        |      |          |         |          |
| Reports              |           |                                |        |                         |       | Profit and Loss        | 124               |                   |        |      |          |         |          |
| Payroll              | >         |                                |        |                         |       | Sandary 1-April 17, 20 |                   |                   |        |      |          |         |          |
| Budgets              |           |                                |        |                         |       |                        |                   | TOTAL             |        |      |          |         |          |
| ? Menu settings      |           |                                |        | ✓ Income                |       |                        |                   |                   |        |      |          |         | •        |
| , mond soldings      |           | (                              |        |                         |       |                        |                   |                   |        |      |          |         |          |

![](_page_24_Picture_3.jpeg)

- On the next screen, along the right-hand side, scroll down to "Filter"
- Next to "Class" select if you would like the "Social" or "Business" view of the report
- Click "Run Report"

![](_page_25_Picture_4.jpeg)

![](_page_25_Picture_5.jpeg)

- On the next screen, in order to have quick access to this updated report format, click "Save customization"
- Enter a unique report name under "Custom report name"
- Click "Save"
- This report will now be accessible from your Reports dashboard

| o intuit<br>quickbooks |    | ≡•                                                   |   |                         |                           |      |        |        |                | Contact experts | ?                  | Help        |           | Q    | ¢      | ŝ      | G        |
|------------------------|----|------------------------------------------------------|---|-------------------------|---------------------------|------|--------|--------|----------------|-----------------|--------------------|-------------|-----------|------|--------|--------|----------|
| + New                  |    | Back to report list                                  |   |                         |                           |      |        |        |                |                 |                    |             |           |      |        |        |          |
| BOOKMARKS              | Ø  | Profit and Los<br>Report period                      |   |                         |                           | Cud  |        | Cont   |                |                 |                    |             |           |      |        |        |          |
| + Add a bookmark       |    | This Year-to-date                                    | • | 01/01/2024              | to                        | 04/1 | 7/2024 |        |                |                 |                    | Cusi        | Johnize   | Save | custom | zation |          |
| MENU                   | Ø  | Display columns by                                   |   | Show non-zero or active | w non-zero or active only |      |        | period | Accounting met | nting method    | Custom report name |             |           |      |        |        |          |
| Dashboards             | >  | Total Only                                           | • | All Rows/active colum   |                           |      |        | •      | Cash Accr      |                 | Prof               | it and Loss | - Social  |      |        |        |          |
| Transactions           | >  |                                                      |   |                         |                           |      |        |        |                | •               | Add                | this report | to a grou | ıp   |        |        | <b>`</b> |
| Sales                  | >  | Filters: Class 🗙                                     |   |                         |                           |      |        |        |                |                 | Non                | e           |           | •    |        |        |          |
| Expenses               | >  | Collapse Sort ▼ Add notes Edit titles                |   |                         |                           |      |        |        |                |                 | Add new group      |             |           |      |        |        |          |
| Customers & leads      | >  |                                                      |   |                         |                           |      |        |        |                |                 | Share              | e with      |           |      |        |        |          |
| Penorts                | Č. |                                                      |   |                         |                           |      |        |        |                |                 | Non                | e           |           | •    |        |        |          |
| Payroll                | >  | <b>Profit and Loss</b><br>January 1 - April 17, 2024 |   |                         |                           |      |        |        |                |                 |                    |             |           |      | Sa     | Ve     |          |
| Budgets                |    |                                                      |   |                         |                           |      |        |        |                |                 |                    |             |           |      |        |        |          |
| 3 Menu settings        | 4  |                                                      |   |                         |                           |      |        |        |                |                 |                    |             |           |      |        |        | •        |

![](_page_26_Picture_6.jpeg)